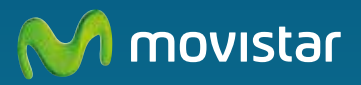

## Manual para edición del archivo .xls para reportar equipos. Edición Julio 2014

Aquí encontrará un paso a paso para realizar el registro de sus equipos por medio de un archivo de Excel (.xls).

Descargue el archivo editable ".xls" y comience a editarlo siguiendo los pasos descritos en este manual añadiendo los datos necesarios para el proceso, luego suba el archivo en nuestro aplicativo.

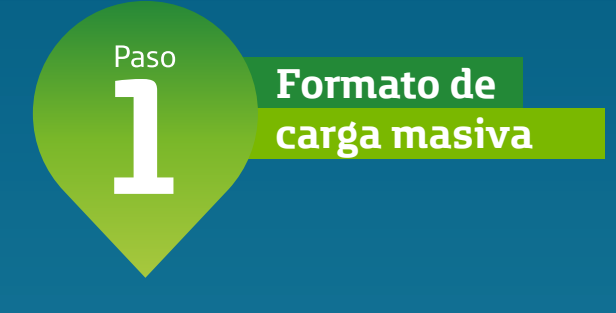

Para subir el archivo de petición "suspensión o rehabilitación", se puede utilizar la subida masiva que permite un máximo de 500 registros en un lapso de 24 horas.

Para subir el archivo, se debe descargar el formato de subida masiva.

#### C

Aquí encontrará otra manera de realizar el registro de sus equipos por medio de un archivo de Excel (.xls)

- Desacargue el manual para la gestión del arcfhivo ".xls"
- Descargue aquí el archivo editable ".xls" y comience a realizar la edición añadiendo los datos necesarios para el proceso.
- En el modulo de la parte inferior realize la carga del archivo editado previamente y luego de clic en enviar.

Paso

#### Cómo llenar <u>el documento</u>

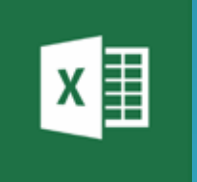

- Nombre: Nombre y apellido de quien registra los datos.

- TelContacto: Número telefónico de la empresa.

- Cédula: Número de documento de quien ingresa los datos.
- Nit: Número del NIT de la empresa.
- Dirección: Dirección de la empresa.

- ICC: Es el número de identificación de la SIM CARD compuesto por 19 dígitos.
- IMEI: Es la identificación del teléfono celular compuesto por 15 dígitos.
- Desea Reportar : Se debe seleccionar que se va a reportar (SIM, IMEI, SIM+IMEI), si se selecciona SIM, se debe diligenciar el campo ICC, si se selecciona IMEI, se debe diligenciar el campo IMEI, y si selecciona SIM+IMEI se diligencia ambos campos.
- TipoTransacción: El tipo de transacción a reportar (suspensión, rehabilitar).
- TipoRehabilitar: Si vas a reportar "Rehabilitar", en la columna "Desea Reportar" solo debe escribir "SIM".
  - TipoSuspensión: (pérdida, robo)

| К, |         | - : $	imes \checkmark f_{\!X}$   suspension |             |             |           |             |             |                   |             |            |                 |               | ۷      |              |   |
|----|---------|---------------------------------------------|-------------|-------------|-----------|-------------|-------------|-------------------|-------------|------------|-----------------|---------------|--------|--------------|---|
|    | A       | в                                           | C           | D           | E         | F           | G           | н                 | a 8         | 3          | к               | É.            | M      | N            | - |
| 1  | nombre  | cedula                                      | nit         | celular     | direccion | email       | telContacto | icc               | imei        | Desea Repo | tipoTransaccion | tipoSuspensia | ciudad | departamento |   |
| 2  | Pruebas | 123546879                                   | 123456789-3 | 31012345678 | pruebas   | pruebas@doi | 1234567     | 12345678901234567 |             | SIM        | suspension      | perdida       | 154    | 11           |   |
| 3  | Pruebas | 123546879                                   | 123456789-2 | 31012345678 | pruebas   | pruebas@dor | 1234567     |                   | 12345678901 | SIM        | rehabilitar     | robo          | 154    | 11           |   |
| 4  | Pruebas | 123546879                                   | 123456789-3 | 31012345678 | pruebas   | pruebas@dor | 1234567     | 12345678901234567 | 12345678901 | SIM        | suspension      | perdida       | 154    | 11           |   |

Identificador

Para los campos de departamento y ciudad, se deben ingresar los identificadores, estos datos se pueden obtener en las hojas "departamento", "ciudad".

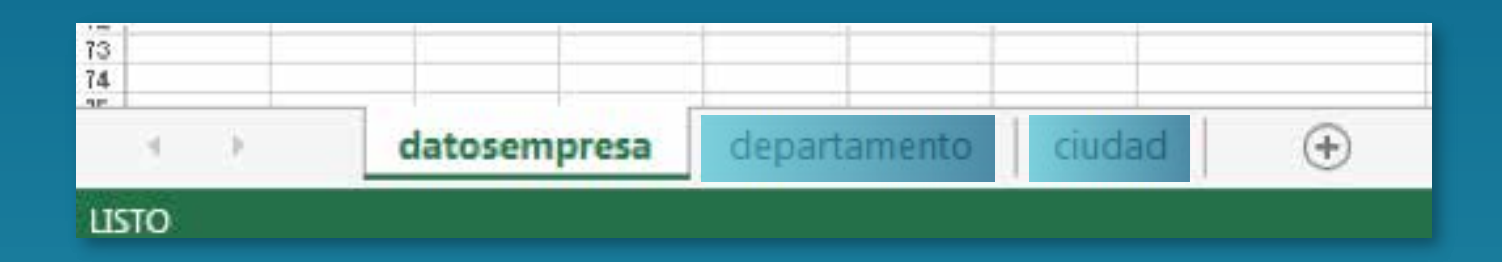

Para obtener el identificador del departamento se debe ir a la pestaña "departamento" y aplicar el filtro por nombre del departamento para obtener el identificador.

Obtener

Identificador del

Departamento

En el ejemplo se selecciona Bogotá y arroja como resultado que su

identificador es el número 11.

Paso

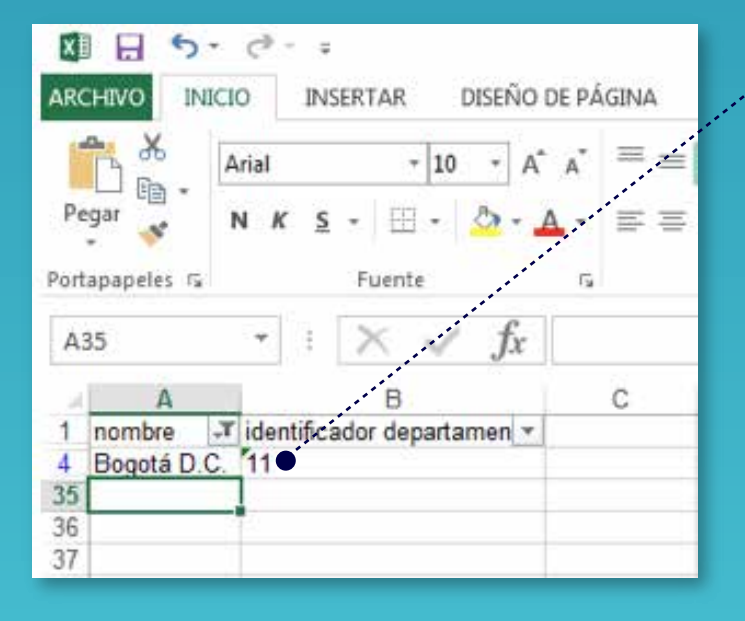

| A     | 1                                                 | *                                           | X    | 1      | fx     | nombre |
|-------|---------------------------------------------------|---------------------------------------------|------|--------|--------|--------|
| 1     | A                                                 |                                             | B    |        |        | С      |
| 1     | nombre                                            |                                             |      |        |        |        |
| 24    | Ordenar ge A                                      |                                             |      |        |        |        |
| Z.    | Ogdenar de 2                                      | A.t.                                        |      |        |        |        |
|       | Ordenar por                                       | color                                       |      |        |        |        |
| τ,    | BORNE FREID,                                      | le hamb                                     | £" : |        |        |        |
|       | Filtrei por co                                    | line .                                      |      |        | - 24   |        |
|       | Filtros de teo                                    | to                                          |      |        | - 20   |        |
|       | Buscar                                            |                                             |      |        | P      |        |
| erer. | - Atlánt<br>Boliva<br>- Boyac<br>Calda<br>- Caque | ico<br>i D.C.<br>r<br>à<br>t<br>t<br>t<br>b | n    | Farmer | -      |        |
|       |                                                   | ACEPTO                                      | -n   | Carres | tial 1 |        |
| 20    | Arauca                                            | 81                                          |      |        | _      |        |
| 27    | Casanare                                          | 85                                          |      |        |        |        |
| 28    | Putumayo                                          | 86                                          |      |        |        |        |
| 29    | San Andrés                                        | 188                                         |      |        |        |        |
| 30    | Amazonas                                          | 91                                          |      |        |        |        |
| 31    | Guainía                                           | 94                                          |      |        |        |        |
| 32    | Guaviare                                          | 95                                          |      |        |        |        |
| 33    | Vaupés                                            | 97                                          |      |        |        |        |
| 34    | Vichada                                           | 99                                          |      |        |        |        |

Obtener Identificador del Ciudad

Paso

Paso

K - 5 · C · = ARCHIVO INICIO INSERTAR DISEÑO DE PÁGINA FÓRMULAS DATOS X - 10 - A A = = = >>-Arial Ajust -Pegar NK <u>s</u> • 🖽 • 🔕 • 🗛 • 🔳 = = = 信 把 图 Comb .5 Portapapeles 🕫 Fuente R Alinearión B1304 + XV fx D C identificador departamen 🛪 identificador ciud 💌 nombre 151 11 BOGOTA D.C 154 🗩 1304 1305 1306 1307 1308 1309 1310 1311 1312 1313 1314 1315 1316 1317

Teniendo en cuenta el paso anterior en la pestaña de ciudad, se selecciona el número 11 como filtro en "identificador departamento" se obtiene "154" como "identificador de ciudad" en este caso "Bogotá D.C"

### Agregar identificadores

Con estos dos datos, volvemos a la hoja "datosempresa" y en los campos ciudad y departamento agregamos los "identificadores" correspondientes.

| F           | G           | Н                 | 1           | J          | K               | L             | M      | N            |
|-------------|-------------|-------------------|-------------|------------|-----------------|---------------|--------|--------------|
| email       | telContacto | icc               | imei        | Desea Repo | tipoTransaccion | tipoSuspensio | ciudad | departamento |
| pruebas@dor | 1234567     | 12345678901234567 |             | SIM        | suspension      | perdida       | 154    | 11           |
| pruebas@dor | 1234567     |                   | 12345678901 | SIM        | rehabilitar     | robo          | 154    | 11           |
| pruebas@dor | 1234567     | 12345678901234567 | 12345678901 | SIM        | suspension      | perdida       | 154    | 11           |
|             |             |                   |             |            |                 |               |        |              |

Guardar y Subir el archivo

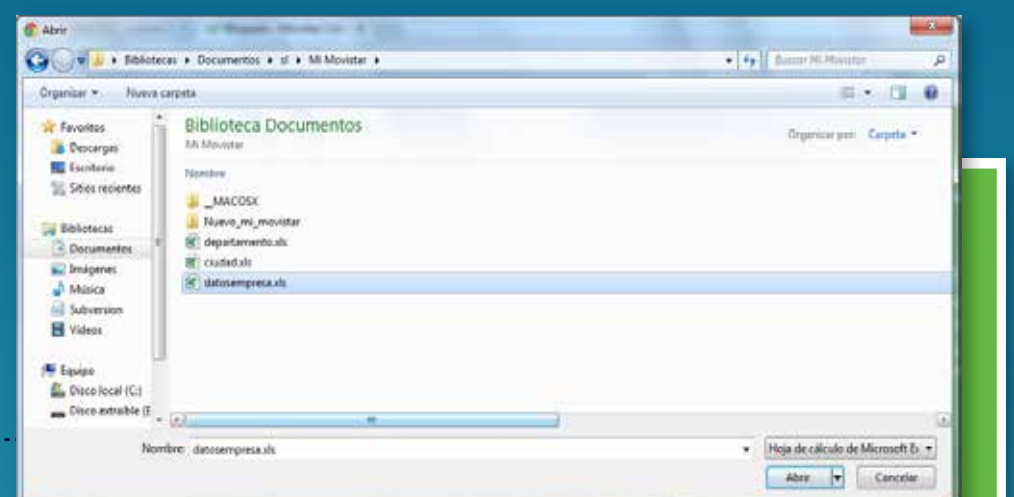

# CTRL+S

Paso

Al terminar de diligenciar su formato con los equipos que desea reportar, guarde el archivo y luego proceda a subirlo dando clic en el botón amarillo, este desplegará una ventana de busqueda donde usted debe seleccionar el archivo xls guardado. Espere un momento a que cargue y luego clic en enviar. realizar la eulcion anadiendo los datos necesarios para el proceso.

• En el modulo de la parte inferior realize la carga del archivo editado previamente y luego de clic en enviar.

Selecciona el archivo (XLS) de tu equipo

Enviar